在 WORD 放入照片是很常見的使用,在一般狀態下也不會有太大的影響,但跟隨著數位相機、手機、 平板的畫素越來越大,當在 WORD 或 Powerpoint 放入多張圖片的時候,會發現檔案容量一下大了好幾 倍,如果要儲存到網路上或者 MAIL 給其他人的時後,會發現需要比較多的時間!有時候也會影響列印 的速度。

一般或許可以先透過類似 ACDSee 這樣的秀圖軟體,快速將要放到 WORD 或 Powerpoint 的照片先自行縮小再插入圖片,但這樣也很不方便,這樣也可能在操作過程中不小心將原本的照片大小更改了或者 多了很多更改大小後的照片。其實可以不用這麼麻煩,因為在 Office2007 和 2010 都有提供「壓縮圖片」 的功能。

不過請老師注意一件事情,壓縮圖片並不會變更到原本的照片,只是影響到 Word 或 Powerpoint 內的照片。還有一件事情就是「壓縮過後的圖片是不可逆的」,意思是,如果老師事後想要在 Word 或 Powerpoint 將照片放大的話,照片看起來會不清楚!所以請小心使用這個功能!

不過老師如果您是要列印的話,就會建議先「壓縮圖片」後再列印,列印速度會快一點!

| 壓縮 <b>阃</b> 斤的探作力 | IIL                                                                                |                                                                           |                    |                                                                                                    |                                       |                                                                 |                                                          |
|-------------------|------------------------------------------------------------------------------------|---------------------------------------------------------------------------|--------------------|----------------------------------------------------------------------------------------------------|---------------------------------------|-----------------------------------------------------------------|----------------------------------------------------------|
|                   | <ul> <li>※ 亮度 · ☑ 壓縮圖片</li> <li>● 對比 · · · · · · · · · · · · · · · · · ·</li></ul> | ● 「 「 」 「 」 「 」 「 」 「 」 」 「 」 」 「 」 」 「 」 」 「 」 」 「 」 」 「 」 」 「 」 」 」 」 」 | ■ 虚線 • 圖片框線 〓 寛度 • | 回     Image: Constraint of the second second | ■ ■ ■ ■ ■ ■ ■ ■ ■ ■ ■ ■ ■ ■ ■ ■ ■ ■ ■ | ▶ 對齊・ □<br>■ 詳組・<br><sup>各</sup> → 旋轉・ <sup>裁9</sup>            | <ul> <li>引 高度: 6.19 公分</li> <li>□ 高度: 8.26 公分</li> </ul> |
| (1)先點選任何一         | 調整                                                                                 | 陰影效果                                                                      | 框線 「」              |                                                                                                    | 排列                                    |                                                                 | 大小                                                       |
| 張照片,然後            |                                                                                    |                                                                           |                    |                                                                                                    |                                       | -                                                               |                                                          |
| 選擇「圖片工            |                                                                                    |                                                                           |                    |                                                                                                    | 1 3                                   | 4                                                               |                                                          |
| 具」的「格式」           |                                                                                    |                                                                           |                    | 5                                                                                                    | 山子                                    | ц` 🖊                                                            |                                                          |
| 的「壓縮圖             |                                                                                    |                                                                           |                    | 210                                                                                                    | 1                                     |                                                                 |                                                          |
| 片」。               |                                                                                    |                                                                           |                    |                                                                                                    |                                       | E縮圖片<br>套用至                                                     | :<br>۱۹<br>۱۹                                            |
| (2)在「套用至」         |                                                                                    |                                                                           |                    | FI                                                                                                    | Linka                                 | <ul> <li>○ 選取的圖目(S</li> <li>◎ 文件中的所有</li> </ul>                 | 間月(A)                                                    |
| 選擇「文件中            |                                                                                    |                                                                           |                    | The second second second second second second second second second second second second second second second se                                                                                                    | 6SI                                   | 變更解析度                                                           |                                                          |
| 的所有圖片」            |                                                                                    |                                                                           |                    | T                                                                                                    |                                       | <ul> <li>○ Web/畫面(W)</li> <li>○ 列印(P)</li> <li>○ 一()</li> </ul> | 解析度: 200 dpi                                             |
| (除非您自行            |                                                                                    |                                                                           |                    |                                                                                                    |                                       | 選項                                                              | Alth                                                     |
| 一張一張來,            |                                                                                    |                                                                           |                    |                                                                                                    |                                       | ☑ 壓縮圖片(C) ☑ 刪除圖片的裁                                              | 颠屭城(E)                                                   |
| 或選擇您想要            |                                                                                    |                                                                           |                    |                                                                                                    | 3                                     | <br>確定                                                          | 取消                                                       |
| 壓縮的圖片)            |                                                                                    |                                                                           |                    |                                                                                                    |                                       |                                                                 |                                                          |

(3)變更解析度:建議選擇「列印 解析度:200dpi」,這個解析度就算是要從螢幕呈現都還 OK!

(4)接著選擇「套用」

(5)存檔的時候,如果您不想覆蓋掉原本的檔案,請在 原本的檔名後面加上其他的描述 例如:原本檔名「玩具分享日」

另存新檔「玩具分享日-壓縮圖片」

| 子·白山四初山 ハールXJ 、<br>壓縮圖片 | 110    |       |    |
|-------------------------|--------|-------|----|
| 壓縮圖片可能會降低影像的品           | 質。您要套用 | 圖片最佳化 | 馬? |
| 同了武士的武士之间数出来。           |        |       |    |
|                         | 取消     |       |    |
|                         |        |       |    |

## ● 在檔案總管上看的內容(如下圖),可以看到容量馬上下降很多。 \_\_\_\_\_

| 🖳 玩具分享日                                                                                                    | 2014/3/7 上午 11 | Microsoft Word 9 | 24,224 KB |
|----------------------------------------------------------------------------------------------------|----------------|------------------|-----------|
| 🖳 玩具分享日-2                                                                                                    | 2014/3/7 下午 03 | Microsoft Word 9 | 351 KB    |
| The second second secon |                |                  |           |

## • 在列印管理的畫面也可以看到明顯的差異

| 💅 supspm 上的 info_fuc     | Bret |        | -  | ammit 2:0-0 7 |
|--------------------------|------|--------|----|---------------|
| 印表機(P) 文件(D) 檢視(V)       |      |        |    |               |
| 文件名稱                     | 狀態   | 擁有者    | 頁數 | 大小            |
| 🖻 Microsoft Word - 體表會   | 列印   | chuang | 1  | 154 MB/187 MB |
| 🖻 Microsoft Word - 課程剪影2 |      | chuang | 1  | 603 KB        |
| Microsoft Word - 玩具分享日-2 |      | chuang | 1  | 600 KB        |